# LiteDimmer Wireless Quick-Start Guide

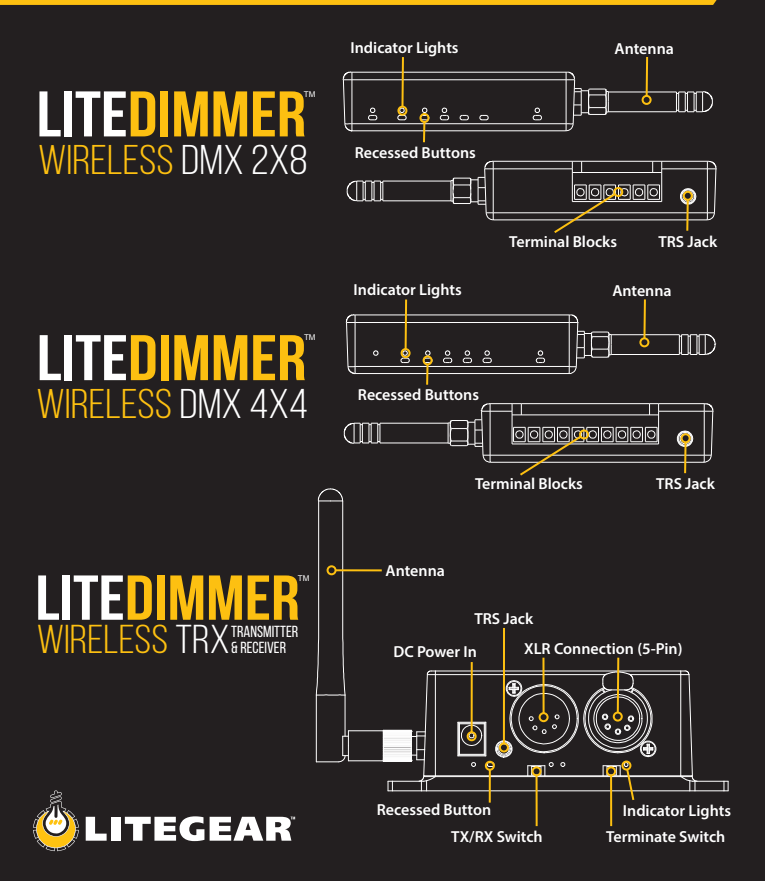

# **Linking Devices**

## Linking a TRX transceiver unit with a wireless dimmer unit:

- 1 Set the TRX unit to **TX** (transmit) mode by sliding the switch to the **TX** position.
- 2 Provide DMX signal to the TRX unit.
- Provide DC power to the TRX unit and the wireless dimmer unit.
- 4 If the Connect RF indicator light on the wireless dimmer unit is off, go to Step #5. If the Connect RF indicator light is solid, go to Step #6. If the indicator light is flashing, press and hold CONNECT RF on the wireless dimmer unit for 3 seconds until the indicator light turns off.
- 5 Tap the LINK button on the TRX unit. Wait 10 seconds. The Link indicator light (on the TRX) and the Connect RF indicator light (on the wireless dimmer unit) should now be solid.
- 6 Your devices should now be linked.

## Linking two TRX transceiver units:

- Set one of the TRX units to TX (transmit) mode by sliding the switch to the TX position. Set the other unit to RX (receive) mode.
- Provide DMX signal to the TRX unit (set to TX mode).
- **3** Provide DC power to both TRX units.
- 4 If the Link indicator light on the TRX unit (set to RX mode) is off, go to Step #5. If the Link indicator light on the TRX unit (set to RX mode) is solid, go to Step #6. If the indicator light is flashing, press and hold LINK on the TRX unit (set to RX mode for 3 seconds until the indicator light turns off.
- 5 Tap the LINK button on the TRX unit (set to TX mode). Wait 10 seconds. Both of the Link indicator lights should now be solid.
- 6 Your devices should now be linked.

# **De-Linking Devices**

## De-linking all devices from a TRX transceiver unit:

- Provide DC power to all units you wish to de-link and to the TRX unit (set to TX mode).
- Press and hold the LINK button on the TRX unit (set to TX mode) for 3 seconds. All Connect RF indicator lights on wireless dimmer units and Link indicator lights on TRX units (set to RX mode) should now be off.
- 3 Your devices should now be de-linked.

#### De-linking a single device from a TRX transceiver unit:

- Provide DC power to the unit you wish to de-link. (Note: You do not need to power the TRX unit that it is linked to.)
- Press and hold the CONNECT RF button on the wireless dimmer unit or the LINK button on the TRX unit (set to RX mode) for 3 seconds. The Connect RF indicator light on the wireless dimmer unit or the Link indicator light on the TRX unit (set to RX mode) should now be off.
- 3 Your device should now be de-linked.

# **Setting PWM Frequencies**

# Begin by disconnecting DC power from the wireless dimmer unit, and then perform one of the following operations:

| <b>20 kHz</b> :<br>Default Setting | Press and hold <b>SET DIM A</b> while connecting your wireless dimmer unit to power.<br>Release <b>SET DIM A</b> after connecting to power. |
|------------------------------------|----------------------------------------------------------------------------------------------------|
| 10 kHz:                            | Press and hold <b>SET DIM B</b> while connecting your wireless dimmer unit to power.<br>Release <b>SET DIM B</b> after connecting to power. |
| 5 kHz:                             | Press and hold <b>SET DIM C</b> while connecting your wireless dimmer unit to power.<br>Release <b>SET DIM C</b> after connecting to power. |
| 615 Hz:                            | Press and hold <b>SET DIM D</b> while connecting your wireless dimmer unit to power.<br>Release <b>SET DIM D</b> after connecting to power. |

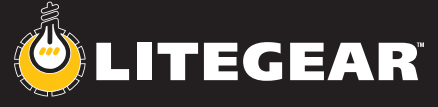

4406 Vanowen St., Burbank, CA 91505, USA Tel: +1 (818) 358-8542 • Email: rf@litegear.com • Web: litegear.com/rf

## **Assigning Channels and Dimmer Curves**

- 1 Set the TRX unit to **TX** (transmit) mode by sliding the switch to the **TX** position.
- Provide DMX signal to the TRX unit.
- Provide DC power to the TRX unit and the wireless dimmer unit.
- Link the devices.
- 5 Set the master brightness of your console to 100% (if applicable).
- 6 Set all DMX channels to 0%.

Perform one of the following operations on your wireless dimmer unit, and note that only DIM A needs to be addressed; DIM B, DIM C, and DIM D will assume consecutive DMX addresses although you may choose to overwrite these settings and patch any DMX channel directly:

| Non-Dim:                             | Set the desired DMX channel to 100%, and tap the button<br>for the desired channel on your wireless dimmer unit<br>(SET DIM A, SET DIM B, SET DIM C, SET DIM D). | Non-Dim<br>80 to 100%           |  |  |  |
|--------------------------------------|----------------------------------------------------------------------------------------------------|---------------------------------|--|--|--|
| Linear:                              | Set the desired DMX channel to 70%, and tap the button<br>for the desired channel on your wireless dimmer unit<br>(SET DIM A, SET DIM B, SET DIM C, SET DIM D).  | Linear<br>60 to 79%<br>ISL Fast |  |  |  |
| ISL Fast:                            | Set the desired DMX channel to 50%, and tap the button<br>for the desired channel on your wireless dimmer unit<br>(SET DIM A, SET DIM B, SET DIM C, SET DIM D).  |                                 |  |  |  |
| <b>ISL Slow</b> :<br>Default Setting | Set the desired DMX channel to 30%, and tap the button<br>for the desired channel on your wireless dimmer unit<br>(SET DIM A, SET DIM B, SET DIM C, SET DIM D).  | lgnored<br>0 to 19%             |  |  |  |

# **Setting Dimmer Mode**

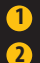

Provide DC power to the wireless dimmer unit.

Perform one of the following operations on your wireless dimmer unit:

| Single:<br>Default Setting | Press and hold <b>FUNC</b> first, and then tap <b>SET DIM A</b> while continuing to hold <b>FUNC</b> .                                                           |
|----------------------------|----------------------------------------------------------------------------------------------------|
| Hybrid:                    | Press and hold <b>FUNC</b> first, and then tap <b>SET DIM B</b> while continuing to hold <b>FUNC</b> .                                                           |
| RGB:                       | Press and hold <b>FUNC</b> first, and then tap <b>SET DIM C</b> while continuing to hold <b>FUNC</b> .<br><i>Only available on the wireless LiteDimmer 4x4</i> . |
| RGBW:                      | Press and hold <b>FUNC</b> first, and then tap <b>SET DIM D</b> while continuing to hold <b>FUNC</b> .<br><i>Only available on the wireless LiteDimmer 4x4</i> . |

## Reset

- 1 Provide DC power to the wireless dimmer unit.
- Press and hold the FUNC button for 8 seconds until Set Dim A flashes 5 times.
- 3 Your device should now be reset to factory defaults.

## List of "Factory Defaults"

PWM Frequency: 20 kHz DMX Channels: 1, 2 (Wireless 2x8); 1, 2, 3, 4 (Wireless 4x4) Dimmer Curve: ISL Slow Mode: Single

# LiteDimmer Wireless 2X8 and 4X4–On Power Up DMX DATA FUNC SET DIM A SET DIM B SET DIM C SET DIM D CONNECT RF 20 kHz — — — — — — — —

| Ayuan 10 kHz    | — | — | <b>*</b> * | - 🔆                    | — | — | — |
|-----------------|---|---|------------|------------------------|---|---|---|
| ™<br>SkHz<br>MM | - | _ | <b>*</b> - | <b>≻ ∵∷</b>            | - | _ | - |
| 615 Hz          | _ | — | _          | - <mark>).</mark> - x2 | — | _ | — |

## LiteDimmer Wireless 2X8 and 4X4–Running

|                                       | DMX DATA | FUNC                     | SET DIM A              | SET DIM B          | SET DIM C          | SET DIM D          | CONNECT RF |
|---------------------------------------|----------|--------------------------|------------------------|--------------------|--------------------|--------------------|------------|
| Reset                                 | —        | -                        | - <mark>;;</mark> - x5 | _                  | -                  | _                  | -          |
| Linked-<br>DMX Present                | •        | _                        | —                      | _                  | —                  | —                  | •          |
| Linked-No<br>DMX Present              | 0        | _                        | -                      | -                  | _                  | _                  | <b>*</b> 2 |
| Linked-TRX<br>Off or Out of<br>Range  | _        | _                        | —                      | _                  | —                  | _                  | <u>*</u> 7 |
| Not Linked                            | —        | _                        | -                      | _                  | —                  | -                  | 0          |
| In Process<br>of Linking              | —        | _                        | —                      | _                  | —                  | _                  | ++         |
| Assigning<br>Channel/<br>Dimmer Curve | _        | _                        | (single mode only)     | (single mode only) | (single mode only) | (single mode only) | —          |
| Mode                                  | _        | See<br>"(Mode)"<br>Chart | _                      | _                  | —                  | _                  | _          |

### LiteDimmer Wireless 2X8 and 4X4–Running (Mode)

|                           | DMX DATA | FUNC                   | SET DIM A | SET DIM B | SET DIM C | SET DIM D | CONNECT RF |
|---------------------------|----------|------------------------|-----------|-----------|-----------|-----------|------------|
| Single                    | _        | - <mark>).</mark> x1   | —         | —         | -         | —         | —          |
| Hybrid                    | —        | - <mark>;,</mark> x2   | —         | —         | _         | —         | -          |
| Chroma RGB<br>(4X4 Only)  | —        | - <mark>;;</mark> - x3 | —         | —         | _         | —         | —          |
| Chroma RGBW<br>(4X4 Only) | _        | - <mark>∺</mark> - x4  | _         | _         | _         | _         | —          |

LiteDimmer Wireless TRX–Running (Mode)

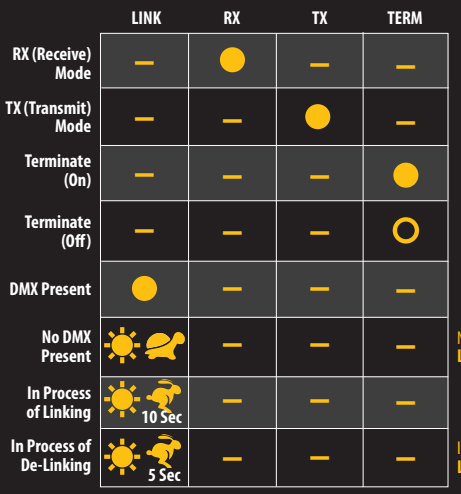

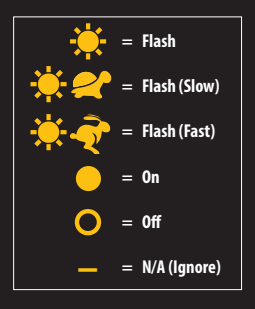

No DMX Present – Set to RX Mode: Link will slowly flash *Off* instead of *On*.

In Process of De-Linking – Set to RX Mode: Link will turn *Off*.